# Útmutató szivárgásvizsgálat köteles alkalmazások jegyzőkönyveinek kitöltéséhez

| 🕲 VEZÉRLŐPULT        | BERENDEZÉSEK            |                          |                               | L Teszt Szerelő                                |
|----------------------|-------------------------|--------------------------|-------------------------------|------------------------------------------------|
| Ügyfél:              |                         | F-gáz ügyt               | iélazonosító:                 | C→ Kijelentkezés                               |
| Teszt Szerelő        |                         | 2000000                  | 024521                        |                                                |
| Regisztráció típusa: |                         | zési email:              |                               |                                                |
| Természetes szemé    | ily                     | teszt@sz                 | erelő.hu                      |                                                |
| Saját Berendezések   | Szerződött berendezések | Berendezés jegyzőkönyvek | Telephelyek / Tárolási helyek | Előtöltött berendezések Telepítési Tanúsítvány |
| Szerződöt            | t berendezé:            | sek (Hűtőkör             | ök)                           |                                                |

| Jegyzőkönyv jogosultságok Műszaki adatok Jegyzőkö          | iyvek Klímagáz mozgás | Megbízás történet | Szivárgási ráták                 |    |
|------------------------------------------------------------|-----------------------|-------------------|----------------------------------|----|
| Jegyzőkönyvtípus                                           |                       | 2                 | Státusz                          |    |
| Szivárgásvizsgálati jegyzőkönyv                            |                       | r<br>L            | Megbízva<br>Lejárat: visszavonás | ig |
| Klímagáz betöltés jegyzőkönyv                              |                       | r<br>L            | Megbízva<br>Lejárat: visszavonás | ig |
| Klímagáz lefejtés jegyzőkönyv                              |                       | r<br>L            | Megbízva<br>Lejárat: visszavonás | ig |
| Kalorikus rendszer megbontásával járó munkavégzés jegyzőkö | пуv                   | r<br>L            | Megbízva<br>Lejárat: visszavonás | ig |
| Szivárgás bejelentő jegyzőkönyv                            |                       |                   |                                  |    |
| Műszaki adat módosító jegyzőkönyv                          |                       |                   |                                  |    |
| Szivárgásvizsgálati terv dokumentációk                     |                       |                   |                                  |    |
|                                                            |                       |                   |                                  |    |

## Tartalom

| Jegyzőkönyvek rögzítése – általános alapok                       | 3 |
|------------------------------------------------------------------|---|
| Az alkalmazás-tulajdonosok teendői jegyzőkönyvekkel kapcsolatban | 5 |
| A képesített vállalkozás teendői jegyzőkönyvekkel kapcsolatban   | 6 |
| A képesített személy teendői jegyzőkönyvekkel kapcsolatban       | 6 |
| Jegyzőkönyvek rögzítése – jegyzőkönyv típusonként                | 9 |
| Szivárgásvizsgálati jegyzőkönyv                                  | 9 |
| Szivárgás bejelentő jegyzőkönyv                                  |   |
| Műszaki adat módosító / Telepítési és adatmódosító jegyzőkönyv   |   |
| Klímagáz lefejtési jegyzőkönyv                                   |   |
| Klímagáz betöltés jegyzőkönyv                                    |   |
| Automatikus szivárgásészlelő rendszer vizsgálati jegyzőkönyv     |   |
| Függelék                                                         |   |
|                                                                  |   |

#### Jegyzőkönyvek rögzítése – általános alapok

Jegyzőkönyveket a Klímagáz adatbázisban (továbbiakban: Adatbázis) kizárólag a **szivárgásvizsgálat-köteles** (, illetve elektromos kapcsolóberendezések esetén nyomás-vagy sűrűségtávadó eszközzel felszerelt) alkalmazások esetén kell feltölteni.

Jegyzőkönyveket a képesített foglalkoztatott (20000000xxxxx F-gáz ügyfélazonosítóval rendelkező) regisztrációs adatlapján lehet kitöltetni a Szerződött berendezések menüpontban.

| Ogyfél:<br>Teart Jánoa                 | F-gáz ügyfélazonos                     | no:                     |              | G+ Kijelentkezés |
|----------------------------------------|----------------------------------------|-------------------------|--------------|------------------|
| 19821 34106                            | Ealalattication                        | D-                      |              |                  |
| Természetes személy                    | teszt janos@tes                        | zt.hu                   |              |                  |
|                                        | 2 0                                    |                         |              |                  |
|                                        |                                        |                         |              |                  |
| Kezelt deg:                            |                                        |                         |              |                  |
| Teszt Szerviz                          |                                        |                         |              | •                |
|                                        |                                        |                         |              |                  |
|                                        |                                        |                         |              |                  |
|                                        |                                        |                         |              |                  |
| Saját Berendezések Szerződött berendez | zések Berendezés jegyzőkönyvek Telephe | slyek / Tárolási helyek | F-ÜHG raktår |                  |
| Elementaria                            |                                        |                         |              |                  |
| Elotonom bereinderes                   | · · · · · · · · · · · · · · · · · · ·  |                         |              |                  |

### Szerződött berendezések (Hűtőkörök)

| Berendezések Excel letöltés                                              |                                |                       |             |               |                          |                                                                              |                              |
|--------------------------------------------------------------------------|--------------------------------|-----------------------|-------------|---------------|--------------------------|------------------------------------------------------------------------------|------------------------------|
| Vonalkód                                                                 |                                |                       |             | Tele          | phely                    |                                                                              |                              |
|                                                                          |                                |                       |             |               | nincs                    |                                                                              | •                            |
| Tipus                                                                    |                                |                       |             | Alk           | almazási terüle          | t                                                                            |                              |
| nincs                                                                    |                                |                       |             | -             | nincs                    |                                                                              |                              |
| Alvázszám                                                                |                                |                       |             | Ren           | dezām                    |                                                                              |                              |
|                                                                          |                                |                       |             |               |                          |                                                                              |                              |
| Tulajdonos                                                               |                                |                       |             | Alla          | pot                      |                                                                              |                              |
| nincs                                                                    |                                |                       | •           | N             | Ind                      |                                                                              | •                            |
| CO2 egyenérték (t)                                                       |                                |                       |             | 8zh           | árgásvizsgálat           | t lejár                                                                      |                              |
|                                                                          |                                |                       |             | -             | nincs                    |                                                                              |                              |
| Kljelölt berendezések: Climike nyo<br>Képernyőn: 1 -> 16 (összesen 16 be | rendezés)                      |                       | Találatok   | száma:        | 15 🔻                     | Oldelszám                                                                    | x 1 (összes oldalak száma: 1 |
| E Név                                                                    | Telepholy                      | Tulajdonos            | Klim        | agáz          | Széndioxid<br>egyenérték | 8zivárgásvizsgálat                                                           | 8zerkesztés                  |
| Telepített hűtökor > Éleimiszeniperi<br>hűtve tároló berendezés          | gyümölcsös kert<br>(Budanest I | Teszt<br>Tulakiopos2- | HFO<br>22.0 | -134a<br>30ko | 31.5t                    | Szívárgásészlelő érvényes: 2018-07-<br>Szívárgásvizsgálaf érvényes: 2018-07- | -11                          |
| Alma-telepített                                                          | (eccepter)                     | Gyümölcsös            |             |               |                          | entralgaettegalat ertenyee. zere-                                            |                              |
| Vonalkód: 500000089391                                                   |                                |                       |             |               |                          |                                                                              |                              |
| További adatok                                                           |                                |                       |             |               |                          |                                                                              |                              |
| Jegyzőkönyv jogosultságok                                                | Müszeki edetok J               | legyzőkönyvek         | Kilmagáz m  | ozgás         | Megbizās tā              | viènet                                                                       |                              |
| Jegyzőkönyvtipus                                                         |                                |                       |             | _             |                          | 8tátucz                                                                      |                              |
| Szívárgásvizsgálati jegyzőkönyv                                          |                                |                       |             |               |                          | Megbizva<br>Lejáraf: visszavonásig                                           |                              |

A képesített alkalmazott a saját regisztrációs adatlapján azon alkalmazások esetében tud jegyzőkönyvet kitölteni, ahol a képesített vállalkozás az alkalmazás-tulajdonos megbízását az Adatbázison keresztül is elfogadta.

## Az Adatbázisban elektronikusan kitöltött jegyzőkönyveken kívül NEM szükséges további dokumentumok csatolása.

Az Adatbázisba további dokumentumként kizárólag a 6 darabnál több fődarabot tartalmazó rendszereknél új telepítés, vagy átépítés esetén az első alkalommal szivárgásvizsgálati terv dokumentáció felöltése szükséges. A 14/2015. (II.10.) Korm.rendelet 3. melléklet 1. pontja szerint fődarabnak minősül: kompresszor, a kondenzátor, az elpárologtató, a hőcserélő. A feltöltendő szivárgásvizsgálati tervdokumentáció módosítható fájlformátuma 2018. január 1. napjától: DWG. Ezen kívül javasolt a szivárgásvizsgálati tervdokumentációt egyidejűleg .pdf fájlformátumban is feltölteni.

| Jegyzőkönyv típusa                                            | Megjegyzés                                                                                                    | Jogszabály                                                                                                    |
|---------------------------------------------------------------|----------------------------------------------------------------------------------------------------|----------------------------------------------------------------------------------------------------|
| Adatmódosító,<br>telepítési<br>jegyzőkönyv                    | Szivárgásvizsgálat köteles<br>berendezések esetén műszaki<br>adatok megadásakor, vagy<br>módosításakor szükséges               | A fluortartalmú üvegházhatású gázokkal és az<br>ózonréteget lebontó anyagokkal kapcsolatos<br>tevékenységek végzésének feltételeiről szóló<br>14/2015. (II. 10.) Korm. rendelet                                                                                                    |
| Szivárgásvizsgálati<br>jegyzőkönyv                            | A megfelelő gyakoriságú<br>szivárgásvizsgálatok<br>dokumentálásához szükséges                                                  | - 19. § (2) A képesített vállalkozás képesített<br>alkalmazottja az adatbázisban az elektronikus<br>jegyzőkönyv kitöltésével rögzíti az üzemeltető                                                                                                    |
| Klímagáz betöltési<br>jegyzőkönyv                             | -                                                                                                    | alkalmazásán végzett vagy azt érintő, képesítést<br>igénylő tevékenységet. A tevékenység akkor<br>minősül elvégzettnek, amikor az elektronikus                                                                                                    |
| Klímagáz lefejtési<br>jegyzőkönyv                             | -                                                                                                    | jegyzőkönyvet az adatbázisban rögzítik.<br>- 19. § (3) A szivárgásvizsgálatot a<br>szivárgásvizsgálat érvényességi idején belül kell                                                                                                    |
| Kalorikus rendszer<br>megbontásával járó<br>műveletek         | Hűtőkörbe/kalorikus körbe<br>történő, gázkezeléssel járó<br>beavatkozás dokumentálásához                                       | elvégezni.<br>- 19. § (5) A képesített és a regisztrált<br>vállalkozás nyilvántartást vezet a vásárolt,<br>felhasznált, értékesített, visszanyert,<br>újrahasznosított, regenerált, ártalmatlanított F-<br>ÜHG típusonkénti és fajtánkénti mennyiségéről,<br>amely adatokat az adatbázis klímagáz mozgás<br>vezetésére szolgáló felületén is feltölti a<br>változástól számított 8 napon belül.                                                                                                    |
| Szivárgás-bejelentő<br>jegyzőkönyv                            | -                                                                                                    | <ul> <li>17. § (4) Szivárgásészlelés esetén az üzemeltető<br/>haladéktalanul köteles intézkedni a szivárgás<br/>megszüntetéséről, felszámolásáról, az érintett<br/>berendezés javításáról és annak egy hónapon<br/>belüli ellenőrzéséről.</li> <li>17. § (5) A szivárgásészlelés tényéről a<br/>szivárgást észlelő képesített vállalkozás<br/>képesített alkalmazottja útján a<br/>szivárgásészlelési jegyzőkönyvnek az<br/>adatbázisba történő, a szivárgás észlelését<br/>követő 8 napon belüli feltöltésével értesíti a<br/>Hatóságot. Amennyiben a képesített vállalkozás<br/>képesített alkalmazottja határidőn belül nem<br/>töltötte fel a szivárgásészlelési jegyzőkönyvet, az<br/>üzemeltető köteles azt a szivárgás észlelését<br/>követő 15 napon belül a Hatóságnak bejelenteni.</li> </ul> |
| Automatikus<br>szivárgásészlelő<br>ellenőrzési<br>jegyzőkönyy | Csak abban az esetben<br>szükséges, ha a műszaki adatok<br>között megjelölték az Automata<br>szivárgásészlelő meglétét illetve | -17. § (2) Az 517/2014/EU európai parlamenti és<br>tanácsi rendelet 5. cikke szerinti berendezés<br>üzemeltetője az 517/2014/EU európai parlamenti<br>és tanácsi rendelethen foglaltak szerint                                                                                                    |

#### Jegyzőkönyvek típusai és az azokat előíró jogszabály

| 500 t CO <sub>2</sub> eé töltet felett kötelező | gondoskodik      | а    | szivárgásészle  | lő rendszer   |
|-------------------------------------------------|------------------|------|-----------------|---------------|
|                                                 | telepítéséről,   |      | üzemeltetéséről | , annak       |
|                                                 | felügyeletéről   |      | és ellenőrz     | éséről. A     |
|                                                 | szivárgásészleló | 5    | telepítésének   | tényét a      |
|                                                 | szivárgásészleló | ő i  | rendszer ellenő | rzését végző  |
|                                                 | képesített válla | alko | ozás képesített | alkalmazottja |
|                                                 | rögzíti az adatb | ázis | sban.           |               |

#### Az alkalmazás-tulajdonosok teendői jegyzőkönyvekkel kapcsolatban

#### Jegyzőkönyvezési megbízás

Az alkalmazás-tulajdonos a jegyzőkönyvek (ideértve a műszaki adatok megadását) rögzítésére vonatkozó megbízást az általa regisztrált alkalmazás vonatkozásában a "Saját berendezések" főmenüponton belül az adott alkalmazásnál a "További adatok" menüpontra kattintva a "Karbantartó/Képesített vállalkozás" fülnél a zöld kereszttel jelzett gombra kattintva (Karbantartó/Képesített vállalkozás hozzárendelése) adja meg. (További információk a megbízásokkal kapcsolatban az "Útmutató berendezések felviteléhez" dokumentumban találhatók).

A megbízott képesített vállalkozás képesített alkalmazottjai a megbízás elfogadása után hozzáférnek az adott alkalmazás adataihoz, számukra szerkeszthetővé válik. Így az alkalmazás tulajdonosának jegyzőkönyvezéssel kapcsolatban további teendője nincs, mivel azokat a megbízott képesített vállalkozás képesített foglalkoztatottjai rögzítik a saját (2000000xxxxx F-gáz ügyfélazonosítóval rendelkező) regisztrációs felületükről.

#### Jegyzőkönyvek ellenőrzése

Az alkalmazás tulajdonosa a jegyzőkönyvek rögzítését és tartalmát a Saját berendezések menüpontban az adott alkalmazás sorában További adatok menüpontban a "Jegyzőkönyvek" fül alatt tudja ellenőrizni.

| További adatok                        |                |                   |                 |                   |                  |        |
|---------------------------------------|----------------|-------------------|-----------------|-------------------|------------------|--------|
| Karbantartó, képesített vállalkozások | Műszaki adatok | Jegyzőkönyvek     | Klímagáz mozgás | Megbízás történet | Szivárgási ráták |        |
| Típus                                 |                |                   |                 |                   |                  |        |
| nincs                                 |                |                   |                 |                   |                  |        |
|                                       |                |                   |                 |                   |                  |        |
| Jegyzőkönyv típus                     | L              | legyzőkönyv dátum | a               | Elvégezve         | Elvégezte        | Megnéz |
| Klímagáz lefejtés jegyzőkönyv         | 2              | 2017-11-13        |                 | 2017-11-13        | Teszt Szerelő    | ۲      |
| Adat felviteli jegyzőkönyv            | 2              | 017-11-13         |                 | 0000-00-00        | Teszt Szerelő    | ۲      |

Ezen kívül az alkalmazás-tulajdonos számára korábban kiállított összes jegyzőkönyv a **Berendezés jegyzőkönyvek** főmenüponton belül (a "Kapott jegyzőkönyvek" opciót választva) is visszakereshető.

#### Alkalmazások üzemen kívül helyezése

Az alkalmazás az üzemeltető/tulajdonos által mindaddig üzemen kívül helyezhető/törölhető, amíg az alkalmazáshoz rendelt képesített vállalkozás képesített alkalmazottja műszaki adattartalommal el nem látta. A regisztrált – műszaki adattartalommal feltöltött – alkalmazások az Adatbázisból az alkalmazás-tulajdonos által nem vezethetőek ki. Üzemen kívül helyezésre csak abban az esetben van lehetőség, ha az alkalmazásból a töltetet a megbízott vállalkozás képesített alkalmazottja lefejti, és ezt lefejtési jegyzőkönyvvel igazolja, megadva benne, hogy milyen okból került lefejtésre a gáz.

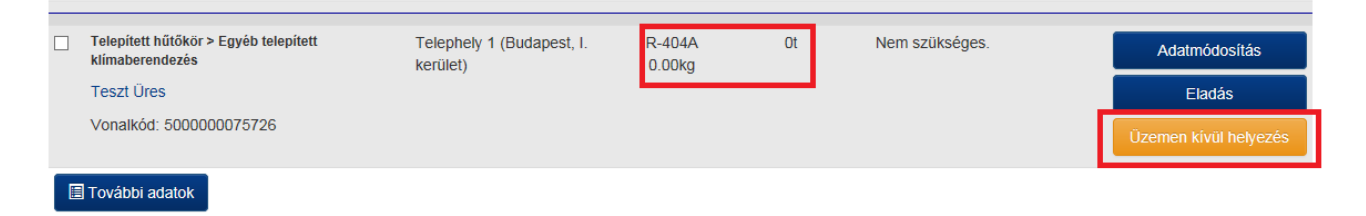

#### A képesített vállalkozás teendői jegyzőkönyvekkel kapcsolatban

#### Jegyzőkönyvezési megbízás elfogadása

A képesített vállalkozás a jegyzőkönyvek (ideértve a műszaki adatok megadását) rögzítésére vonatkozó megbízást a "Szerződött berendezések" főmenüponton belül az adott alkalmazásnál a "További adatok" menüpontra kattintva a "Jegyzőkönyv jogosultságok" fülnél a zöld kereszttel jelzett gombra kattintva fogadja el. (További információk a megbízásokkal kapcsolatban az "Útmutató berendezések felviteléhez" dokumentumban találhatók).

#### Jegyzőkönyvek ellenőrzése

A képesített vállalkozás (foglalkoztató) a jegyzőkönyvek rögzítését és tartalmát a Szerződött berendezések menüpont alatt az adott alkalmazás sorában További adatok menüpontban a "Jegyzőkönyvek" fül alatt tudja ellenőrizni.

| További adatok                                                                                                    |                                     |                      |                      |        |
|----------------------------------------------------------------------------------------------------|-------------------------------------|----------------------|----------------------|--------|
| Jegyzőkönyv jogosultságok Alvállalkozók                                                                                                    | Műszaki adatok Jegyzőkönyvek Klímag | áz mozgás Megbízás t | örténet Szivárgási i | ráták  |
| Típus                                                                                                    |                                     |                      |                      |        |
| nincs                                                                                                    |                                     |                      |                      | ~      |
|                                                                                                    |                                     |                      |                      |        |
| Jegyzőkönyv típus                                                                                                    | Jegyzőkönyv dátuma                  | Elvégezve            | Elvégezte            | Megnéz |
| Szivárgásvizsgálati jegyzőkönyv                                                                                                    | 2018-01-11                          | 2018-01-11           | Háegy Béla           |        |
| A LA REAL PROPERTY AND A REAL PROPERTY AND A | 2018-01-11                          | 0000-00-00           | Háegy Béla           |        |
| Adat terviteli jegyzokonyv                                                                                                    | 2010-01-11                          |                      |                      |        |

Ezen kívül a képesített vállalkozás által kiadott összes korábbi jegyzőkönyv a Berendezés jegyzőkönyvek főmenüponton belül (a "Kiállított jegyzőkönyvek" opciót választva) is visszakereshető.

#### A képesített személy teendői jegyzőkönyvekkel kapcsolatban

Jegyzőkönyvek kitöltésére a megbízott vállalkozás megfelelő képesítéssel rendelkező alkalmazottja jogosult, amelyre **a képesített személynek a saját regisztrációs felületén** nyílik lehetősége. Ez a jogosultság abban az esetben áll fenn, ha a vállalkozást a vonatkozó alkalmazások tekintetében megbízták (hozzárendelték az alkalmazáshoz) és a megbízást a képesített vállalkozás elfogadta (a vállalkozás regisztrációs felületéről

belépve). Tehát felhívjuk figyelmüket, hogy – egyéni vállalkozók esetében is – a képesített vállalkozás (10000000xxxxx F-gáz ügyfélazonosítóval rendelkező) felületéről át kell lépni a vállalkozáshoz hozzárendelt képesített személy (2000000xxxxx F-gáz ügyfélazonosítóval rendelkező) felületére a jegyzőkönyvek rögzítéséhez.

A jegyzőkönyvezési jogosultságok képesítéshez kötöttek. Különböző szintű képesítések különböző jegyzőkönyvek elkészítéséhez adnak jogosultságot (pl.: H-IV. képesítés kizárólag *Szivárgásvizsgálati jegyzőkönyv* készítésére jogosít, míg *Klímagáz betöltési jegyzőkönyv* felvitelére nem).

A jegyzőkönyvezéssel járó tevékenység akkor minősül elvégzettnek, amikor az elektronikus jegyzőkönyvet az adatbázisban rögzítik.

A jegyzőkönyvek rögzítéséhez kattintson a **"Szerződött berendezések**" főmenüponton belül az adott alkalmazásnál a "**További adatok**" menüpontra, melyen belül megjelenik a "**Jegyzőkönyv jogosultságok**" fül. Kattintson a jegyzőkönyvtípus mellett lévő "**Jegyzőkönyv készítése**" gombra

| További adatok                                     |                 |                 |                   |                                    |   |
|----------------------------------------------------|-----------------|-----------------|-------------------|------------------------------------|---|
| Jegyzőkönyv jogosultságok Műszaki adatok           | Jegyzőkönyvek   | Klímagáz mozgás | Megbízás történet | Szivárgási ráták                   |   |
| Jegyzőkönyvtípus                                   |                 |                 |                   | Státusz                            |   |
| Szivárgásvizsgálati jegyzőkönyv                    |                 |                 |                   | Megbízva<br>Lejárat: visszavonásig | ۵ |
| Klímagáz betöltés jegyzőkönyv                      |                 |                 |                   | Megbízva<br>Lejárat: visszavonásig | ٥ |
| Klímagáz lefejtés jegyzőkönyv                      |                 |                 |                   | Megbízva<br>Lejárat: visszavonásig |   |
| Kalorikus rendszer megbontásával járó munkavég     | zés jegyzőkönyv |                 |                   | Megbízva<br>Lejárat: visszavonásig | ٥ |
| Automatikus szivárgásészlelő rendszer vizsgálati j | egyzőkönyv      |                 |                   | Megbízva<br>Lejárat: visszavonásig |   |
| Szivárgás bejelentő jegyzőkönyv                    |                 |                 |                   |                                    |   |
| Műszaki adat módosító jegyzőkönyv                  |                 |                 |                   |                                    |   |
| Szivárgásvizsgálati terv dokumentációk             |                 |                 |                   |                                    |   |

A felugró ablakok értelemszerű kitöltése után az "Előnézet" gombra történő kattintás után ellenőrizheti a megadott adatokat, majd a "Rögzít" gombra kattintva véglegesítheti a jegyzőkönyveket. A jegyzőkönyvhöz további dokumentumok feltöltése nem kötelező, de lehetséges.

Felhívjuk figyelmüket, hogy amennyiben Adatmódosító jegyzőkönyv keretében olyan adatot módosítanak, amely befolyásolja a szivárgásvizsgálat érvényességének idejét (pl. töltetmennyiség változása, illetve automata szivárgásészlelő telepítése), az Adatbázisban csak abban az esetben változik meg az adott berendezéshez tartozó érvényesség, amennyiben – már az új adatokkal összhangban lévő – szivárgásvizsgálati jegyzőkönyv is feltöltésre kerül.

Abban az esetben is csak egy jegyzőkönyv feltöltése után módosul az Adatbázisban az adott alkalmazáshoz tartozó szivárgásvizsgálati kötelezettségre történő felhívás, amikor 3 kg (vagy hermetikusan zárt rendszerek esetében 6 kg) alatti viszont 5 t  $CO_2$  egyenérték (hermetikusan zárt rendszerek esetében 10 t  $CO_2$  egyenérték) feletti volt a berendezésben lévő töltet mennyisége, így 2017. január 1. napjától szivárgásvizsgálati kötelezettség áll fenn.

#### Jegyzőkönyvek törlése

A legutóbb felvitt jegyzőkönyvet a *További adatok / Jegyzőkönyvek / Megnéz / Törlés* gombra kattintva tudja törölni.

#### Jegyzőkönyvek ellenőrzése

Az elkészült jegyzőkönyvek tartalmát a Szerződött berendezések menüpont alatt az adott berendezés sorában További adatok menüpontban a "Jegyzőkönyvek" fül alatt tudja ellenőrizni.

Ezen kívül a képesített személy által kiadott összes korábbi jegyzőkönyv a Berendezés jegyzőkönyvek főmenüponton belül is visszakereshető.

#### Szivárgásvizsgálati jegyzőkönyv

A "Szivárgásvizsgálati jegyzőkönyv" a "Jegyzőkönyv készítése" gombra kattintva jelenik meg. Töltsön ki minden releváns adatot, majd kattintson a "Előnézet" gombra. A jegyzőkönyvhöz további dokumentumok feltöltése nem kötelező, de lehetséges.

#### Jegyzőkönyvek

| lerendezés ABC (500000075725)                       |      |
|-----------------------------------------------------|------|
| • Toyaldo dudlok                                    |      |
|                                                     |      |
| Jegyzőkönyv adatai: Szivárgásvizsgálati jegyzőkönyv |      |
| Szivárgást talált:                                  |      |
| ⊖ igen                                              |      |
| ) nem                                               |      |
| Munkavégzés dátuma:                                 |      |
|                                                     |      |
|                                                     |      |
| Leírás:                                             |      |
|                                                     |      |
|                                                     |      |
|                                                     |      |
|                                                     |      |
|                                                     |      |
| Faj feitoites Feitöltött dokumentumok               |      |
|                                                     |      |
| Mégse                                               | ézet |

Megjelenik a "Szivárgásvizsgálati jegyzőkönyv" a legfontosabb műszaki adatokkal, melyet a "Rögzít" gombbal lehet véglegesíteni. Kattintson a "Rögzít" gombra, ha minden adat megfelelő. Hiányosság esetén kattintson a "Javít" gombra. (A képernyőn kényelmi okokból jelenik meg alul és felül is a gombok sorozata, bármelyik helyen kattintunk, ugyanazt a hatást érjük el.)

#### Jegyzőkönyvek

| Jegyzőkönyv előnézet. Kérjük ellen                                                                                                    | őrizze a jegyzőkönyv adatait és amenyiben hely   | esek a rögzít gombbal mentse a vég | leges jegyzőkönyvet! |  |
|----------------------------------------------------------------------------------------------------|--------------------------------------------------|------------------------------------|----------------------|--|
| Javít Elvet Rögzít<br>Berendezés ABC<br>• Nem változó adat • Új adat • Ré <mark>c</mark> ad                                                                                                    | at                                               |                                    |                      |  |
| Alkalmazási terüle                                                                                                    | Klímagáz töltet (kg)                             | Klímagáz fajta                     |                      |  |
| lpari klímaberendezés                                                                                                    | 50.00                                            | R-404A                             |                      |  |
| Hermetikusan zári                                                                                                    | Automatikus szivárgás észlelő                    | Névleges hűtőtelj. (KW)            |                      |  |
| nem                                                                                                    | igen                                             |                                    |                      |  |
| СОР                                                                                                    | TEWI                                             | ODP                                | GWP                  |  |
|                                                                                                    |                                                  | 0.0000                             | 3922                 |  |
| Feltöltött dokumei tumok                                                                                                    |                                                  |                                    |                      |  |
| Jegyzőkönyv a latai: Sziv: rg<br>Készütt:<br>Készitette:Háegy i kia (tesztKK)<br>Ellenőrzés fajtája: tdogó<br>Szivárgást talált:N m<br>Munkavégzés dáti ma:2018-01-0<br>Leírás:<br>Javit Elvet Rogzit<br>Fe | ásvizsgálati jegyzőkönyv<br>Höltött dokumentumok |                                    |                      |  |

A "Berendezések/Szerződött berendezések" menüponton belül megjelenik az adott (jelen esetben: "Hűtőkamra 1" megnevezésű) alkalmazás, mely érvényes szivárgásvizsgálattal rendelkezik.

|                                 | Telepített hűtőkör > Ipari<br>klímaberendezés<br>Hűtőkamra 1<br>Vonalkód: 500000075724 | Teszt Telephely<br>(Budapest, I. kerület) | Teszttulajdonos Kft | R-404A<br>10.00kg | 39.2t Szivárg                  | jásvizsgálat érvényes: 2019-01-11 |  |
|---------------------------------|----------------------------------------------------------------------------------------|-------------------------------------------|---------------------|-------------------|--------------------------------|-----------------------------------|--|
|                                 | További adatok                                                                         |                                           |                     |                   |                                |                                   |  |
| ſ                               | Jegyzőkönyv jogosultságok                                                              | Műszaki adatok                            | Jegyzőkönyvek       | Klímagáz mozgás   | Megbízás történet              | Szivárgási ráták                  |  |
|                                 | Jegyzőkönyvtípus                                                                       |                                           |                     |                   | Státusz                        |                                   |  |
| L                               | Szivárgásvizsgálati jegyzőkönyv                                                        |                                           |                     |                   | Megbízva<br>Lejárat: visszavon |                                   |  |
| Szivárgás bejelentő jegyzőkönyv |                                                                                        |                                           |                     |                   |                                |                                   |  |
| L                               | Műszaki adat módosító jegy                                                             | zőkönyv                                   |                     |                   |                                |                                   |  |
|                                 | Szivárgásvizsgálati terv dok                                                           | umentációk                                |                     |                   |                                |                                   |  |

#### Szivárgás bejelentő jegyzőkönyv

Szivárgás észlelése esetén "Szivárgás bejelentő jegyzőkönyv" készítéséhez nem szükséges külön megbízás, és annak elfogadása sem. A "Szivárgás bejelentő jegyzőkönyv" a "Jegyzőkönyv készítése" gombra kattintva jelenik meg.

| gyzőkönyvek                                                                |   |
|----------------------------------------------------------------------------|---|
| ndezés ABC (5000000075725)<br>ovábbi adatok                                |   |
|                                                                            |   |
| yzőkönyv adatai: Szivárgás bejelentő jegyzőkönyv<br>árgás észlelés dátuma: |   |
|                                                                            |   |
| is:                                                                        |   |
|                                                                            |   |
|                                                                            |   |
|                                                                            |   |
| I feltöltés Feltöltött dokumentumok                                        |   |
| gse                                                                        | t |
|                                                                            |   |

Dokumentum feltöltése nem szükséges, de lehetséges. Az "Előnézet" gombra kattintást követően további lehetőség nyílik az adatok javítására ("Javít" gomb), a jegyzőkönyv elvetésével a szerkesztés megszüntetésére ("Elvet" gomb), valamint a jegyzőkönyv véglegesítésére, rögzítésére ("Rögzít" gomb).

#### Műszaki adat módosító / Telepítési és adatmódosító jegyzőkönyv

Ez a jegyzőkönyv típus szolgál az alkalmazásánál már rögzített műszaki adattartalom módosítására. A "Műszaki adat módosító jegyzőkönyv" a "Jegyzőkönyv készítése" gombra kattintva jelenik meg.

| Jegyzőkönyv adatai: Telepítési é    | s adatmódosító jegyzőkönyv |          |  |  |
|-------------------------------------|----------------------------|----------|--|--|
| Alkalmazási terület:                |                            |          |  |  |
| Iparl klimaberendezés               |                            | <b>~</b> |  |  |
| Klimagáz fajta:                     |                            |          |  |  |
| R-404A                              |                            | *        |  |  |
| A berendezésben lévő klímagáz menny | ége (kg):                  |          |  |  |
| 50.00                               |                            |          |  |  |
| Hermetikusan zárt                   |                            |          |  |  |
| Automatikus szívárgás észlelő       |                            |          |  |  |
| Névleges hűtőtelj. (KW):            | 1                          |          |  |  |
|                                     |                            |          |  |  |
| COP:                                |                            |          |  |  |
|                                     |                            |          |  |  |
| TEWI:                               |                            |          |  |  |
|                                     |                            |          |  |  |
| Leirás:                             |                            |          |  |  |
|                                     |                            |          |  |  |
|                                     |                            |          |  |  |
|                                     |                            |          |  |  |
|                                     |                            |          |  |  |
| CALL ADIASINAN                      | ti dakuman kumak           |          |  |  |
| rajnenones                          | at downmentumov            |          |  |  |
| Mégse                               |                            | Előnézet |  |  |

Dokumentum feltöltése nem szükséges, de lehetséges. A TEWI, COP és Névleges hűtőteljesítmény mezők kitöltése nem kötelező. A többi jegyzőkönyv típushoz hasonlóan az "Előnézet" gombra kattintást követően további lehetőség nyílik az adatok javítására ("Javít" gomb), a jegyzőkönyv elvetésével a szerkesztés megszüntetésére ("Elvet" gomb), valamint a jegyzőkönyv véglegesítésére, rögzítésére ("Rögzít" gomb).

#### Klímagáz lefejtési jegyzőkönyv

A jegyzőkönyv rögzítése ugyanúgy történik, mint a többi típus esetében.

A Klímagáz lefejtési jegyzőkönyv esetén választható, hogy a lefejtett klímagáz mennyiségére vonatkozó, F-ÜHG Raktárban fennálló adatrögzítési kötelezettséget hogyan teljesítik:

1. A lefejtett gázmennyiséget **automatikusan rögzítik a képesített vállalkozás** F-ÜHG Raktár menüpontjánál vezetett készlethez.

## Jegyzőkönyvek

Hűtőkamra 1 (500000075724)

| O További adatok                                  |
|---------------------------------------------------|
|                                                   |
|                                                   |
| Jegyzőkönyv adatai: Klímagáz lefejtés jegyzőkönyv |
| Rögzítés a vállalkozás (tesztKK) F-ÜHG raktárába: |
| ® igen                                            |
| © nem                                             |
| F-ÜHG tárolási hely                               |
| Válasszon telephelyet                             |
| Rögzítés a tulajdonos F-ÜHG raktárába:            |
| © igen                                            |
| ® nem                                             |
| Klímagáz fajta:                                   |
| R-404A ~                                          |
| Klímagáz mennyisége (kg):                         |
|                                                   |
| Maradt klimagáz a berendezésben?                  |
| () igen                                           |
| nem                                               |
| Munkavégzés dátuma:                               |
|                                                   |
| 16                                                |
| Leírás:                                           |
|                                                   |
|                                                   |
|                                                   |
|                                                   |
|                                                   |
|                                                   |
| Fájl feltöltés Feltöltött dokumentumok            |
|                                                   |
| Mégse                                             |

2. A lefejtett gázmennyiséget **automatikusan rögzítik az alkalmazás-tulajdonos** F-ÜHG Raktár menüpontjánál vezetett készlethez. Ebben az esetben a lefejtett gázt csak regenerálására, ártalmatlanításra lehet átadni, vagy a megbízott képesített vállalkozás ugyanebbe az alkalmazásba tudja visszatölteni.

## Jegyzőkönyvek

Hűtőkamra 1 (5000000075724)

| Jegyzőkönyv adatai: Klímagáz lefejtés jegyzőkönyv |          |  |  |
|---------------------------------------------------|----------|--|--|
| Rögzítés a vállalkozás (tesztKK) F-ÜHG raktárába: |          |  |  |
| © igen                                            |          |  |  |
| e nem                                             |          |  |  |
| Rögzítés a tulajdonos F-ÜHG raktárába:            |          |  |  |
| () igen                                           |          |  |  |
| 🔘 nem                                             |          |  |  |
| Klímagáz fajta:                                   |          |  |  |
| R-404A                                            | Ŧ        |  |  |
| Klímagáz mennyisége (kg):                         |          |  |  |
|                                                   |          |  |  |
| Maradt klímanáz a berendezésben?                  |          |  |  |
| e ins                                             |          |  |  |
| p igen<br>D nem                                   |          |  |  |
| Munkaván dituma:                                  |          |  |  |
| indinareget a detaile.                            |          |  |  |
|                                                   |          |  |  |
| Leírás:                                           |          |  |  |
|                                                   |          |  |  |
|                                                   |          |  |  |
|                                                   |          |  |  |
|                                                   |          |  |  |
|                                                   |          |  |  |
| l                                                 |          |  |  |
| Fájl feltöltés Feltöltött dokumentumok            |          |  |  |
|                                                   |          |  |  |
| Mégse                                             | Előnézet |  |  |
|                                                   |          |  |  |

3. A lefejtett gázmennyiséget **manuálisan** rögzítik a képesített vállalkozás F-ÜHG Raktár menüpontjánál vezetett készlethez.

## Jegyzőkönyvek

Hűtőkamra 1 (5000000075724)

| Jegyzőkönyv adatai: Klímagáz lefejtés jegyzőkönyv<br>Rögzítés a vállalkozás (tesztKK) F-OHG raktárába:<br><ul> <li>igen</li> <li>nem</li> </ul> <li>Rögzítés a tulajdonos F-OHG raktárába:</li> <li>igen</li> <li>nem</li> |
|----------------------------------------------------------------------------------------------------|
| Klímagáz fajta:                                                                                                    |
| R-404A *                                                                                                    |
| Klímagáz mennyisége (kg):                                                                                                    |
|                                                                                                    |
| Maradt klímagáz a berendezésben?                                                                                                    |
| 0 igen                                                                                                    |
| o nem                                                                                                    |
| Munkavégzés dátuma:                                                                                                    |
|                                                                                                    |
| 16                                                                                                    |
| Leirás:                                                                                                    |
|                                                                                                    |
|                                                                                                    |
|                                                                                                    |
|                                                                                                    |
|                                                                                                    |
| Fáji feltőltés Feltöltött dokumentumok                                                                                                    |
|                                                                                                    |
| Mégse                                                                                                    |

További információt az "Útmutató F-ÜHG Raktár kezeléséhez" című dokumentumban találhat.

Dokumentum feltöltése nem szükséges, de lehetséges. Az "Előnézet" gombra kattintást követően további lehetőség nyílik az adatok javítására ("Javít" gomb), a jegyzőkönyv elvetésével a szerkesztés megszüntetésére ("Elvet" gomb), valamint a jegyzőkönyv véglegesítésére, rögzítésére ("Rögzít" gomb).

#### Klímagáz betöltés jegyzőkönyv

A jegyzőkönyv rögzítése ugyanúgy történik, mint a többi típus esetében.

Azt is szükséges eldönteni, hogy a hűtőközeg betöltés szerviz vagy beüzemelési céllal történik-e, a szerviz célú betöltés nem módosítja az alkalmazás töltetmennyiségét, míg ha a beüzemelés vagy átépítés lehetőségét választjuk, akkor annyival módosul az alkalmazás (pl.: hűtőkör) töltetmennyisége, amennyi gázzal feltöltjük a berendezést, vagy amennyit rátöltünk.

A Klímagáz betöltés jegyzőkönyv esetén szintén választható, hogy a betöltendő klímagáz mennyiségére vonatkozó, F-ÜHG Raktárban fennálló adatrögzítési kötelezettséget hogyan teljesítik:

1. A betöltendő gázmennyiséget **automatikusan vonják le a képesített vállalkozás** F-ÜHG Raktár menüpontjánál vezetett készletből.

| Jegyzőkönyv adatai: Klímagáz betöltés jegyzőkönyv<br>Betöltés típusa:                                                                                                    |  |  |  |  |
|----------------------------------------------------------------------------------------------------|--|--|--|--|
| <ul> <li>Szervíz célú (klímagáz szivárgás miatti utántöltés – NEM módosítja a berendezéstöltetet)</li> <li>Beüzemelés v. átépítés (feltöltés, vagy rátöltés – módosítja a berendezéstöltetet)</li> </ul> |  |  |  |  |
| Rögzítés a szervíz vállalkozás (tesztKK) F-ÜHG raktárába:                                                                                                    |  |  |  |  |
| <ul> <li>igen</li> </ul>                                                                                                    |  |  |  |  |
| nem                                                                                                    |  |  |  |  |
| F-ÜHG tárolási hely                                                                                                    |  |  |  |  |
| Válasszon telephelyet                                                                                                    |  |  |  |  |

2. A betöltendő gázmennyiséget automatikusan vonják le az alkalmazás-tulajdonos F-ÜHG Raktár menüpontjánál vezetett készletből (ahová csak a saját alkalmazásaiból képesített személy által lefejtett gáz kerülhetett). Ebben az esetben a megbízott képesített vállalkozás legfeljebb annyit tud visszatöltetni az alkalmazásba, amennyit ebből az alkalmazásból korábban lefejtettek.

#### Jegyzőkönyvek

| ≜ Lefejtett hűközegből nem lehet többet betölteni csak amer                                                                                                    | nnyit lefejtettek ebből a berendezésből és még nem töltöttek            | vissza. Jelenleg ez: Okg |          |  |
|----------------------------------------------------------------------------------------------------|-------------------------------------------------------------------------|--------------------------|----------|--|
| Hűtőkamra 1 (500000075724)<br>🕲 További adatok                                                                                                    |                                                                         |                          |          |  |
| Jegyzőkönyv adatai: Klímagáz betöltés jegyzőł<br>Betöltés típusa:<br>© Szervíz célú (klímagáz szivárgás miatti utántöltés – NEN<br>© Beüzemelés v. átépítés (feltöltés, vagy rátöltés – módosi | (ö⊓yv<br>1 módosítja a berendezéstöltetet)<br>tja a berendezéstöltetet) |                          |          |  |
| Rögzítés a szervíz vállalkozás (tesztKK) F-ÜHG raktárába:<br>© igen<br>® nem                                                                                                    |                                                                         |                          |          |  |
| Rögzítés a berendezés tulajdonos (Teszttulajdonos Kft) F-ÜHG raktárába:  igen nem                                                                                                    |                                                                         |                          |          |  |
| R-404A                                                                                                    |                                                                         |                          | -        |  |
| Betöltött klímagáz mennyisége (kg):<br>Gyári új:                                                                                                    | Lefejtett:<br>50                                                        | Regenerált:              |          |  |
| Munkavégzés dátuma:                                                                                                    |                                                                         |                          |          |  |
| 2018-01-26                                                                                                    |                                                                         |                          |          |  |
|                                                                                                    |                                                                         |                          |          |  |
| Fájl feltöltés Feltöltött dokumentumo                                                                                                    | k                                                                       |                          |          |  |
| Mégse                                                                                                    |                                                                         |                          | Előnézet |  |

3. A betöltendő gázmennyiséget **manuálisan** vonják le a képesített vállalkozás F-ÜHG Raktár menüpontjánál vezetett készleténél.

Dokumentum feltöltése nem szükséges, de lehetséges. Az "Előnézet" gombra kattintást követően további lehetőség nyílik az adatok javítására ("Javít" gomb), a jegyzőkönyv elvetésével a szerkesztés megszüntetésére ("Elvet" gomb), valamint a jegyzőkönyv véglegesítésére, rögzítésére ("Rögzít" gomb).

#### Automatikus szivárgásészlelő rendszer vizsgálati jegyzőkönyv

Szivárgásészlelő rendszert 500 t CO<sub>2</sub> egyenérték töltetmennyiséget meghaladó rendszerek esetén kötelező telepíteni, majd legalább 12 havonta ellenőrizni. Ezen ellenőrzés dokumentálásához szükséges az "Automatikus szivárgásészlelő rendszer vizsgálati jegyzőkönyv". Felhívjuk figyelmüket, hogy a szivárgásészlelő telepítését nem itt, hanem **a műszaki adat módosító jegyzőkönyvnél** kell dokumentálni. Amennyiben a szivárgásészlelő telepítése nem jár hűtőkörbe történő beavatkozással (pl. gázérzékelős típus), a telepítése nem kötött képesítéshez. Azonban a telepítés megtörténtét ebben az esetben is a megbízott képesített vállalkozásnak kell dokumentálnia a műszaki adat módosító jegyzőkönyv kitöltésével.

### Jegyzőkönyvek

| Berendezés ABC (500000007 | 75725)                                                      |          |
|---------------------------|-------------------------------------------------------------|----------|
| További adatok            |                                                             |          |
|                           |                                                             |          |
|                           |                                                             |          |
| Jegyzőkönyv adatai: Au    | utomatikus szivárgásészlelő rendszer vizsgálati jegyzőkönyv |          |
| Munkavégzés dátuma:       |                                                             |          |
|                           |                                                             |          |
| •                         |                                                             |          |
| Leírás:                   |                                                             |          |
|                           |                                                             |          |
|                           |                                                             |          |
|                           |                                                             |          |
|                           |                                                             |          |
|                           |                                                             |          |
|                           |                                                             | li       |
| Fájl feltöltés            | Feltöltött dokumentumok                                     |          |
|                           |                                                             |          |
| Mérice                    |                                                             | Flőnézet |
| megse                     |                                                             | Elonezet |

Dokumentum feltöltése nem szükséges, de lehetséges. Az "Előnézet" gombra kattintást követően további lehetőség nyílik az adatok javítására ("Javít" gomb), a jegyzőkönyv elvetésével a szerkesztés megszüntetésére ("Elvet" gomb), valamint a jegyzőkönyv véglegesítésére, rögzítésére ("Rögzít" gomb).

#### <u>Függelék</u>

#### a szivárgásvizsgálatra kötelezett alkalmazások jegyzőkönyveihez kapcsolódó útmutatóhoz

**Telepített hűtőkör:** üzemszerűen helyhez kötött klímagázt tartalmazó vagy azzal működtetett rendszerek és alkalmazások, így különösen a helyhez kötött hűtőberendezések, helyhez kötött légkondicionáló berendezések, helyhez kötött hőszivattyúk, helyhez kötött tűzvédelmi berendezések, helyhez kötött elektromos kapcsolóberendezések, F-ÜHG-ból vagy ORLA-ból előállított oldószereket tartalmazó helyhez kötött berendezések.

**Hűtőkamion:** elsősorban áruszállításra tervezett és gyártott, hűtőegységgel felszerelt, 3,5 tonnánál nagyobb össztömegű gépjármű (tehergépjármű).

Hűtőpótkocsi: kamion vagy vontató általi vontatásra, elsősorban áruszállításra tervezett és gyártott, hűtőegységgel felszerelt jármű.

**Elektromos kapcsolóberendezés:** minden olyan kapcsolókészülék, illetve annak vezérlő-, mérő-, védő- és szabályozóberendezéssel ellátott szerelvénye, a hozzá tartozó csatlakozókkal, tartozékokkal, készülékházzal és tartószerkezetekkel együtt, amely villamos energia termelésére, átvitelére, elosztására és átalakítására szolgál.

**Mobil hűtőkör (egyéb):** a nem regisztrációköteles, azaz a hűtőkamion- és pótkocsi kategóriába nem tartozó mobil alkalmazások önkéntes felvitelére szolgáló kategória. Az ebbe a kategóriába tartozó alkalmazások vonatkozásában azonban fennáll az Adatbázison kívüli nyilvántartási kötelezettség.

**Alkalmazás:** a fluortartalmú üvegházhatású gázokat, vagy ózonréteget lebontó anyagokat vagy fluortartalmú üvegházhatású gázokat és ózonréteget lebontó anyagokat együttesen tartalmazó vagy azzal működtetett termékek, berendezések és létesítmények gyűjtőneve.

**Képesített személy:** a telepítési, szerelési, beüzemelési, karbantartási, szervizelési, javítási, használaton kívül helyezési, szivárgásellenőrzési és visszanyerési tevékenység végzésére a képesítésre vonatkozó jogszabályban meghatározottak szerint feljogosított természetes személy.

**Képesített vállalkozás:** klímagázt tartalmazó vagy azzal működtetett alkalmazások telepítési, szerelési, beüzemelési, karbantartási, szervizelési, javítási, használaton kívül helyezési, szivárgásellenőrzési és visszanyerési tevékenység végzésére a képesítésre vonatkozó jogszabályban meghatározottak szerint feljogosított és képesített természetes személy alkalmazottal rendelkező vállalkozás.

**Alkalmazás-tulajdonos**: minden olyan üzemeltető, amely regisztrációra kötelezett klímagázt tartalmazó – honvédségi alkalmazásnak nem minősülő – alkalmazást, valamint üvegházhatású gázokkal töltött elektromos kapcsolóberendezést üzemeltet, tárol.

A regisztrációköteles alkalmazásokhoz kapcsolódó további útmutatásokat a <u>Nemzeti Klímavédelmi Hatóság</u> <u>hivatalos honlapján</u> talál. Az eligazodáshoz segítséget nyújt a <u>Gyakran Ismételt Kérdések menüpont</u>, valamint a <u>HR-szektorhoz</u>, illetve az <u>MR-szektorhoz</u> tartozó alkalmazásokra vonatkozó döntési fa, amely a regisztrációs kötelezettség eldöntéséhez nyújt további, ábrás segítséget.